## ИНСТРУКЦИЯ ПО ЗАПОЛНЕНИЮ АНКЕТЫ на подачу заявки для участия в конкурсе Student Energy Challenge / Student Energy Challenge – Junior

Уважаемый участник! Для того, чтобы принять участие в конкурсе просим ознакомиться с Положением о конкурсе **Student Energy Challenge** по ссылке:

https://kazenergy.com/ru/operation/educational-program/156/1099/

с Положением о конкурсе **Student Energy Challenge** – **Junior** по ссылке: <u>https://kazenergy.com/ru/operation/educational-program/156/2236/</u>

Команды, ранее занявшие призовые места в конкурсе «Student Energy Challenge-Junior» со схожими разработками/исследованиями (темы, расчеты, схемы и т.д.) а также команды, занявшие призовые места в других конкурсах Шелл Казахстан за последние 24 (двадцать четыре) месяца до текущего конкурса «Student Energy Challenge-Junior» к участию не допускаются и будут исключены. п 5. Требования к командам Конкурса, nn. 10 Положения о конкурсе Student Energy Challenge-Junior ".

ВНИМАНИЕ! Анкету первым заполняет КАПИТАН команды, а затем каждый член команды самостоятельно!

Для заполнения Анкеты на подачу заявки, Вам необходимо следовать следующим шагам:

| 1 шаг | Пройдите по ссылке<br>https://kazenergy.com/ru/operation/educatio<br>nal-program/156/1099/.<br>На странице в левом столбце найдите<br>раздел – РЕГИСТРАЦИЯ КОМАНД<br>SECH – 2022 и кликнете мышкой на этот<br>раздел                                                                                                    | • CERNACULAR FUNCTION         • CERNACULAR FUNCTION         • CENNET GRANT REFORMENT         • CENNET GRANT REFORMENT         • CENNET GRANT REFORMENT         • CENNET GRANT REFORMENT         • CENNET GRANT REFORMENT         • CENNET GRANT REFORMENT         • CENNET GRANT REFORMENT         • CENNET GRANT REFORMENT         • CENNET GRANT REFORMENT         • CENNET GRANT REFORMENT         • STUCENT GRANT REFORMENT         • STUCENT GRANT REFORMENT |
|-------|----------------------------------------------------------------------------------------------------|----------------------------------------------------------------------------------------------------|
| 2 шаг | Перед Вами откроется веб-страница<br>https://sech.kazenergy.com/<br>Для начала регистрации необходимо<br>нажать кнопку "Скачать pdf файл"<br>Автоматически начнеться загрузка pdf<br>файла "Согласие на сбор и обработку<br>персональных данных".<br>Затем, выберите один из конкурсов:<br>«Student Energy Challenge» если вы<br>студент вуза, или<br>«Student Energy Challenge-Junior», если<br>вы студент колледжа<br>Вы можете выбрать язык (каз., русск.) для<br>заполнения анкеты, в правом верхнем<br>углу. | I hange neutrontif i i many I hange neutrontif i i many I hange neutrontif i i i many I hange neutrontif i i i i i i i i i i i i i i i i i i                                                                                                    |

|       | В файле "Согласие на сбор и обработку<br>персональных данных" необходимо<br>написать свое Ф.И.О., дату и поставить<br>подпись, отсканировать в формате pdf и<br>загрузить в соответсвующем окне.<br>После этого, можно переходить к<br>заполнению анкеты.                                                                                 | <complex-block></complex-block>                                                                                                    |                                           |
|-------|----------------------------------------------------------------------------------------------------|----------------------------------------------------------------------------------------------------|-------------------------------------------|
| 3 шаг | Поля. помеченные звезлочкой * в                                                                                                    | Saderi Congr Challege                                                                                                    | ∧ et ♥ 3 <sup>460</sup> / <sub>1000</sub> |
| 3 шаг | Поля, помеченные звездочкой * в<br>Анкете, являются обязательными для<br>заполнения<br>Первым Анкету заполняет КАПИТАН<br>команды с указанием своих данных,<br>ФИО, далее указывает пол – «муж» или<br>«жен».<br>Поля «Название команды»,<br>«Количество участников»,<br>«Направление проекта» и «Тема<br>проекта» заполняются Капитаном. | Загрузить подписанный файл *           Выберите файл soglasie-na-sbor-obrabotku-personalnyh-dannyh (3).pdf         Свирунить подписанный файл pdf         Свирунить подписанный файл pdf         Свирунить подписанный         • Калитан команды         • Улен команды         • Улен команды         • Улен команды         • Улен команды         • Улен команды         • Муж         Укамите Ваш пол         • Муж         Название команды *         • Муж         Название команды *         • 1         Название команды *         • 3         • 4         Нарование проекта *         Шифровизация       ×         Тема проекта *         Выберите тему проекта       × |                                           |

| В последующем при заполнении<br>остальными членами одной команды<br>заполненные поля Капитаном будут<br>выходить автоматически заполненными.                | ☞ ★ ① :                                                                                                    |
|----------------------------------------------------------------------------------------------------|----------------------------------------------------------------------------------------------------|
| Как Капитан команды, так и остальные<br>члены команды заполняете поле<br>«Название Колледжа».                                                               | Тема проекта *<br>Выберите тему проекта ~<br>Название Колледжа *                                                                                                    |
| Далее в поле «Укажите наименование<br>отделения, специальности» Капитан и<br>каждый член команды указывает свое<br>отделение и специальность вручную        | Выберите колледж                                                                                                    |
| Обязательно прикрепите справку,<br>подтверждающую Ваше обучение в<br>колледже. Это поле является<br>обязательным.                                           | Укажите наименование отделения, специальности *<br>Отделение<br>Специальность<br>Прикрепите справку, подтверждающую Ваше обучение в Колледже *<br>Выберите файл Файл не выбран<br>Загруаль справку (pdf, lpog, prog)                                    |
| При наличии научного руководителя,<br>укажите его ФИО.                                                                                                    | Укажите Ф.И.О руководителя *                                                                                                    |
| Каждый член команды в поле «Ваш<br>возраст» выбирает свой возраст. По<br>условиям конкурса, участие могут<br>принять студенты колледжей от 16 до 21<br>лет. | Укажите Ваш электронный адрес *                                                                                                    |
| Укажите Ваш контактный телефон,<br>который будет доступен Организатору<br>для связи.<br>И укажите дополнительный контактный                                 | Укажите Ваш дополнительный контактный телефон                                                                                                    |
| телефон на случай недоступности первого.<br>Далее нажмите кнопку «Продолжить»                                                                               |                                                                                                    |
| 4 шаг Поздравляем! Ваша «Заявка создана<br>успешно!»                                                                                                    | Заявка создана успешно!         Корон с создана успешно!         Совместный проект с 2017 года         Student Energy Challenge-Junior         Совместный проект с 2017 года         Student Energy Challenge-Junior         Конкурс инновационных идей |

| 5 шаг | На вашу указанную почту придет<br>уведомление о том, что ваша заявка<br>принята и находится в обработке. После<br>того, как все члены команды заполнят<br>Анкету, каждому члену команды придет<br>сообщение «Ваша команда<br>зарегистрирована для участия в конкурсе<br>«Student Energy Challenge» либо «Student<br>Energy Challenge-Junior» |                                                                                |
|-------|----------------------------------------------------------------------------------------------------|--------------------------------------------------------------------------------|
|       | Желаем удачи!                                                                                                    | Наши контакты:<br>+7 717 2 79-01-87<br>e-mail: <u>junior2022@kazenergy.com</u> |